Уважаемые коллеги, если вы еще не обучались в нашей системе дистанционного обучения, для прохождения дистанционной части курсов повышения квалификации, требуется регистрация на платформе ДО.

Система дистанционного обучения РГБУ ДПО «КЧРИПКРО» расположена по адресу: <u>https://povyshenie09.eis3.ru/</u>

1. При переходе по ссылке открывается следующее окно:

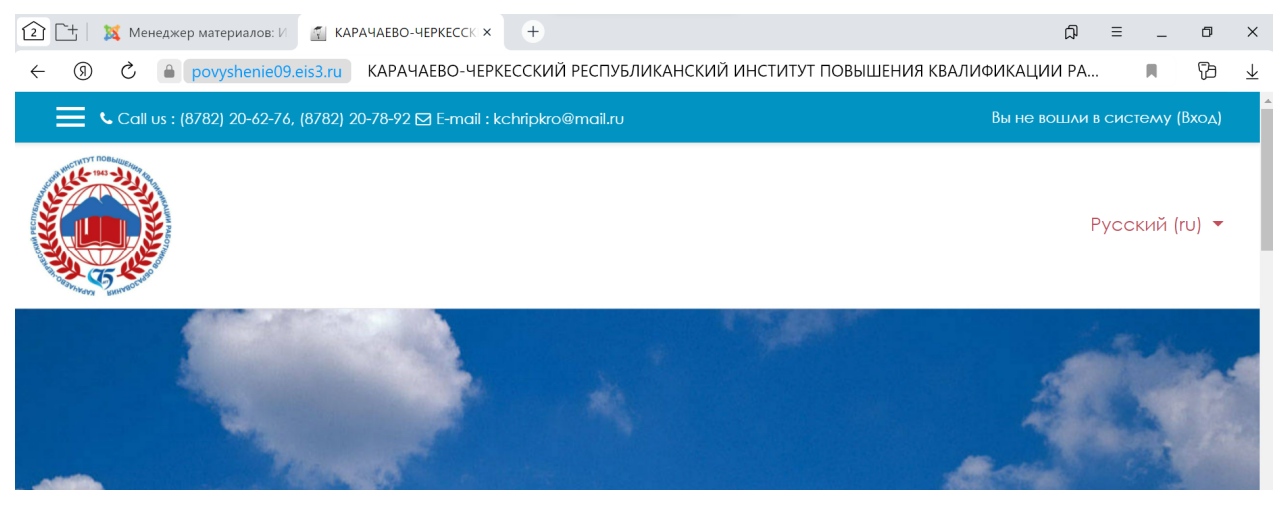

2. Переходим по ссылке (вход)

| <ul> <li>         E ▲ Meнedжep материалов: V</li></ul>      | +<br>ЕССКИЙ РЕСПУБЛИКАНСКИЙ ИНСТИТУТ ПОВЫШЕІ | р ≡ _ о ×<br>ния квалификации ра… 🔳 🔁 👱 |
|-------------------------------------------------------------|----------------------------------------------|-----------------------------------------|
| 🔚 📞 Call us : (8782) 20-62-76, (8782) 20-78-92 🖾 E-mail : k | chripkro@mail.ru                             | Вы не вошли в систем (Вход)             |
|                                                             |                                              | Русский (ru) 🔻                          |
|                                                             |                                              |                                         |

Если вы уже обучались на наших курсах, вводите логин и пароль в соответствующие поля и кликаем «вход»:

| ڬ 🔄 🔉 менеджер материалов: и 👔 КА                | PANAEBU-MEPKELCK A                                                                                  |                                                                                                    | ЦЧ              | =    | -     | Ľ    | ~                        |
|--------------------------------------------------|----------------------------------------------------------------------------------------------------|----------------------------------------------------------------------------------------------------|-----------------|------|-------|------|--------------------------|
| ← ⑨ ♂ ♠ povyshenie09.eis3.ru                     | КАРАЧАЕВО-ЧЕРКЕССКИЙ РЕСП                                                                           | УБЛИКАНСКИЙ ИНСТИТУТ ПОВЫШЕНИЯ                                                                                                    | КВАЛИФИКАЦИИ РА |      |       | B    | $\underline{\downarrow}$ |
| <b>Call us : (8782) 20-62-76, (8782) 20-78-9</b> | 2 🗹 E-mail : kchripkro@mail.ru                                                                      |                                                                                                    | Вы не в         | ошли | всист | тему | í                        |
|                                                  | КАРАЧАЕВС<br>РЕСПУБЛИКАН<br>ПОВЫШЕНИЯ I<br>РАБОТНИКОВ<br>Логин<br>Вароль<br>Запомнить логин<br>Вход | О-ЧЕРКЕССКИЙ<br>АСКИЙ ИНСТИТУТ<br>КВАЛИФИКАЦИИ<br>В ВАЛИФИКАЦИИ<br>В ОБРАЗОВАНИЯ<br>Забыли логин или<br>пароль?<br>В вашем браузере<br>должен быть разрешен<br>прием соокјез •<br>Некоторые курсы,<br>возможно, открыты для<br>гостей |                 |      |       |      |                          |

Если вы заходите в систему впервые, прокручиваем страницу ниже и кликаем «создать учетную запись»

| $\leftarrow$ | R       | Ç        |         | povysł  | henie0  | 9.eis3.ru | KA           | РАЧА                          | ЕВО-Ч                           | IEPKE              | ССКИЙ                               | й респу                      | БЛИ      | 1KAF                             | ICK                | ИЙ И                                       | 1HCT                           | гитут                            | ПО | зыше | ния | KBA. | ΠͶΦΙ | ИКА | циі | 1 PA. |      |        | ົບ    | 占  | $\overline{\uparrow}$ |
|--------------|---------|----------|---------|---------|---------|-----------|--------------|-------------------------------|---------------------------------|--------------------|-------------------------------------|------------------------------|----------|----------------------------------|--------------------|--------------------------------------------|--------------------------------|----------------------------------|----|------|-----|------|------|-----|-----|-------|------|--------|-------|----|-----------------------|
| ¢            | Call us | s : (878 | 82) 20- | -62-76, | , (8782 | 20-78-9   | 2 🗹 E        | -mail                         | : kchri                         | ipkro(             | @mail.ru                            |                              |          |                                  |                    |                                            |                                |                                  |    |      |     |      |      |     | Вн  | ы не  | вошл | и в сі | истел | мy |                       |
|              |         |          |         |         |         |           |              |                               | ) Запо                          | жнит               | ГЬ ЛОГИН                            | Н                            |          | дол<br>при<br>Нек<br>возл<br>гос | жен<br>юмож<br>тей | н быт<br>соо<br>рые<br>кно,<br><b>Зайт</b> | к pa<br>kies (<br>курс<br>откр | зреш<br>З<br>сы,<br>ыты д<br>тем | ∧я |      |     |      |      |     |     |       |      |        |       |    |                       |
|              |         |          |         |         |         |           | B<br>C<br>ch | Ы Е<br>Я ПОЛ<br>ачал<br>Созда | В ПС<br>ПСЗ<br>иноцен<br>а созд | Эре<br>?<br>дать у | ЗЫЙ<br>о досту<br>учетнук<br>запись | раз<br>ипа к эта<br>о записи | Н<br>эму | сай                              | НС                 | aw F                                       | IC/                            | <b>М</b><br>Бходи,               | MO |      |     |      |      |     |     |       |      |        |       |    |                       |

Выходите на форму регистрации:

| ← ③ ② ●           | ovyshenie09.eis3.ru                   | Новая учетная запись                                                                                                    |  | ß | $\underline{\downarrow}$ |  |  |  |  |  |
|-------------------|---------------------------------------|----------------------------------------------------------------------------------------------------|--|---|--------------------------|--|--|--|--|--|
| 🗮 📞 Call us : (87 | Вы не вошли в систему (               | Вход)                                                                                                    |  |   |                          |  |  |  |  |  |
|                   | Новая уче                             | етная запись                                                                                                    |  |   |                          |  |  |  |  |  |
|                   | Свернуть всё                          |                                                                                                    |  |   |                          |  |  |  |  |  |
|                   | ▼ Выберите илля пользователя и пароль |                                                                                                    |  |   |                          |  |  |  |  |  |
|                   | Логин 🔒                               | - Не указан логин                                                                                                    |  |   |                          |  |  |  |  |  |
|                   |                                       | Пароль должен содержать символов - не<br>менее 8, цифр - не менее 1, строчных букв -<br>не менее 1, прописных букв - не менее 1, не<br>менее 1 символов, не являющихся буквами и<br>цифрами, например таких как *, - или #. |  |   |                          |  |  |  |  |  |
|                   | Пароль 9                              | - Заполните поле                                                                                                    |  |   |                          |  |  |  |  |  |

Заполняете поле «логин» (лучше брать первую часть своей электронной почты до знака @)

Заполняете поле «пароль» (обязательно наличие как минимум одной заглавной буквы, одной цифры, и знака ! или \*, пароль должен состоять минимум из шести символов)

ВАЖНО!!! Сразу запишите логин и пароль, они потребуются для дальнейшего входа в систему!

| [2] 📑   🐹 Менеджер материалов: И 🛛 🐔 Новая | учетная запись 🛛 🗙                                                                                                    | +                    | Д<br>Д        | Ξ         | ٥      |
|--------------------------------------------|----------------------------------------------------------------------------------------------------|----------------------|---------------|-----------|--------|
| ← ③ Č ≜ povyshenie09.eis3.ru               |                                                                                                    | Новая учетная запись |               | <b>N</b>  | 73     |
| Call us : (8782) 20-62-76, (8782) 20-7     | 78-92 🖸 E-mail : kcł                                                                                                   | nripkro@mail.ru      | Вы не вошли в | в систему | (Вход) |
|                                            | Адрес<br>электронно<br>й почты<br>Адрес<br>электронно<br>й почты<br>(еще раз)<br>Имя<br>Фамили<br>я<br>Город<br>Страна | Россия               |               |           |        |

Далее вводим ЛИЧНЫЙ АДРЕС электронной почты БЕЗ ошибок!

В поле «имя» пишем имя и отчество полностью

В поле «фамилия» фамилию

ПРОВЕРЯЕМ всю внесенную информацию и кликаем «создать мой новый аккаунт»

При успешной регистрации на вашу почту должно прийти подтверждение о регистрации, если нет во входящих – проверьте папку «спам», если подтверждение не пришло, значит при регистрации ВЫ допустили ошибку.

После успешной регистрации, на основании вашего заявления вы будете зачислены на курс и получите доступ к материалам курса и выполнению заданий, все дальнейшие консультации получаете у преподавателей курса.